#### EGRESS SYSTEMS INSTRUCTION SHEET: INST001-13

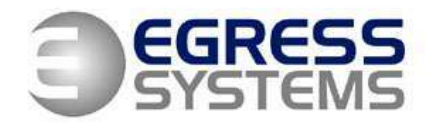

# Instructions for Installing Focus on a Server / Client

- **1.** Use the installation disk to install Focus software and MSDE database on the server.
- **2.** Copy any software upgrade components and licence files (request from Egress Systems) into the C:/Program Files/HR Industries/Focus 2 folder replacing any existing components of the same name.
- **3.** To avoid rebooting the server enter the following command in the Command Prompt:

## net start mssql\$focus

4. Create a new text file named "server.txt" in the C:/Program Files/HR Industries/Focus 2 folder on the server to point to the location of the MSDE database. The "server.txt" file should contain the following text:

## servername/focus

(N.B. To identify correct server name go to Control Panel / System / Computer name / Change)

- **5.** Use the installation disk to install Focus software (not the MSDE database) on the client.
- **6.** Replace the shortcut created on the client with a shortcut to the Focus executable on the server.
- **7.** Set-up connections to Master terminal in the Focus software before installing Focus as a service.

#### EGRESS SYSTEMS INSTRUCTION SHEET: INST001-13

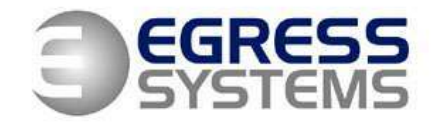

- **8.** To install Focus as a service, running on the server:
  - a. Create a new .txt document called installservice.bat
  - **b.** Edit the installservice.bat document so that it contains:

"C:\Program Files\HRIndustries\Focus\focus.exe" /i (if located in a different directory to the Focus executable) or

**focus.exe /i** (if located in the Focus folder)

- c. Save and exit installservice.bat
- *d.* Double click to run. A 'successfully installed' message should appear.
- e. Go to Control Panel / Administrative Tools / Services
- f. Find the Focus service and change the start-up type to 'Automatic'.
- **g.** If required set the service as a Network Service (rather than being attached to an individual's profile):
  - i. Right click on the Focus Watch service and go to Properties
  - ii. Log On
  - iii. 'This Account' radio button
  - iv. Browse
  - v. Advanced
  - vi. Find Now
  - vii. Highlight 'Network Service'
  - viii. OK
  - ix. OK
    - **x.** Delete Passwords
  - **xi.** OK
  - xii. Restart Service

05/02/08